# Hoe account klant overnemen in NOW door CSS

Last Modified on 22/02/2022 3:03 am EST

### Hoe account klant overnemen in NOW?

#### 1) Log jezelf in met je persoonlijk CSS klantnummer en paswoord op onderstaande link:

https://euopsysweb.com/partners/deceunynck/#/

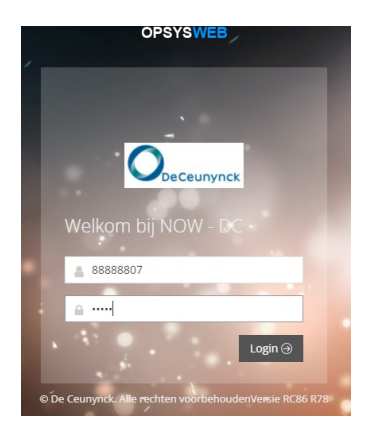

| euopsysweb.com/custome | rservice/search        |          |   |
|------------------------|------------------------|----------|---|
|                        |                        |          |   |
|                        | CUSTOMER SALES SERVICE |          |   |
|                        | Nr. Facturatieadres    | Q ZOEKEN | ] |
|                        |                        |          |   |

2) Geef het klantnummer in en druk op "Zoeken"

| STOMER SALES SERVICE            |          |
|---------------------------------|----------|
| Nr. Facturatieadres<br>10023600 | Q ZOEKEN |
|                                 |          |

3) Volgend scherm wordt zichtbaar + klikken op "Toegang"

| NI. I actulatieaules  |                  |                  |         |
|-----------------------|------------------|------------------|---------|
| 10023600              |                  | Q ZOEKEN         |         |
| ULTAAT                |                  |                  |         |
| Vr. Facturatieadres   |                  |                  |         |
| Klantnummer: 10023600 |                  |                  |         |
| Vaam: VAN BUCKSTAL    |                  |                  |         |
| Achternaam:           |                  |                  |         |
|                       | Use              | ers              |         |
|                       |                  |                  |         |
| Gebruikersnaam        | Nr. Afleveradres | Nr. Afleveradres |         |
|                       | VAN BOCKSTAL     | 10023600         | TOEGANG |
| 10023600              |                  |                  |         |

## 4) Nu zit je in het account van de desbetreffende klant.

Je kan de klant verder helpen, advies geven,....

|                                    |                    |                         |                                       | HELP               | <b>स</b> को <b>छ</b>     |
|------------------------------------|--------------------|-------------------------|---------------------------------------|--------------------|--------------------------|
| 88888807 Q 10023600 - VAN BOCKSTAL |                    |                         |                                       |                    |                          |
| NIEUWE BESTELLING                  |                    |                         |                                       |                    |                          |
|                                    |                    | C VERGELIJK BRILLENGLAS | S ORDER WISSEN                        | 🗈 PREVIEW 🔹 BEWAAR | 🕫 CALCULATIE 🛛 🖈 VERZEND |
| INFORMATIE                         |                    |                         |                                       |                    |                          |
| Nr. Facturatieadres *              | Nr. Afleveradres * | (                       | Order Referentie -> Winkel Referentie | e *Opmerking       | 3                        |
| 10023600 🗸                         | 10023600           | ~                       |                                       |                    |                          |
|                                    |                    |                         |                                       |                    |                          |
| KLANT GEGEVENS                     |                    |                         | Prisma                                |                    |                          |
|                                    |                    |                         |                                       |                    |                          |
| Achternaam *                       |                    | Voornaam                |                                       |                    |                          |
|                                    |                    |                         |                                       |                    |                          |
| Voorschrift                        |                    |                         |                                       |                    |                          |
| Sferisch * Cylinder As Additie     |                    |                         |                                       |                    |                          |
| R:                                 | •                  |                         |                                       |                    |                          |
|                                    | $\checkmark$       |                         |                                       |                    |                          |
|                                    |                    |                         |                                       |                    |                          |
| BRILLENGLAZEN 🚱                    |                    |                         |                                       |                    | % R GELIJK AAN L         |
| ALLES FAVORIETEN                   | Kies catalogus     | ~                       | Zoeken een product                    |                    | ZOEKEN                   |
|                                    |                    |                         |                                       |                    |                          |
| ۲                                  | ТҮРЕ               | DESIGN                  |                                       | MATERIAAL & INDEX  | \$                       |
| > BRAND De Ceunynck                | ☆ Progressive      | Presio Ultimate SP 12   |                                       | Organic 1.50       | KIES GLAS                |
| Nikon<br>SunDays DC                | ☆ Progressive      | Alteo                   |                                       | Organic 1.50       | KIES GLAS                |

5) Je wil een order dat de klant in de wacht plaatste overnemen: Ga naar '**vierkantjes**'

|                                          |                         |                               | HEL     |           | <b>F</b>     | Θ         |
|------------------------------------------|-------------------------|-------------------------------|---------|-----------|--------------|-----------|
| 88888807 😱 10023600 - VAN BOCKSTAL       |                         |                               |         |           |              |           |
| NIEUWE BESTELLING                        |                         |                               |         |           |              |           |
|                                          | C VERGELIJK BRILLENGLAS | Ø ORDER WISSEN                | PREVIEW | 🖺 BEWAAR  | S CALCULATIE | 🖈 VERZEND |
| INFORMATIE                               |                         |                               |         |           |              |           |
| Nr. Facturatieadres * Nr. Afleveradres * | Orde                    | r Referentie -> Winkel Refere | ntie *  | Opmerking |              |           |
| 10023600 🗸 10023600                      | ~                       |                               |         |           |              |           |
|                                          |                         |                               |         |           |              |           |
| KLANT GEGEVENS 🚱                         |                         | Prisma                        |         |           |              |           |
| Achternaam *                             | Voornaam                |                               |         |           |              |           |
|                                          |                         |                               |         |           | 1            |           |
|                                          |                         |                               |         |           |              |           |

#### Switch naar 'Order informatie'

|                    | Ceunynck                | 703711              |         |                 |                      |                                      |      | 0        |
|--------------------|-------------------------|---------------------|---------|-----------------|----------------------|--------------------------------------|------|----------|
| 88888807 🎧         | 10023600 - VAN BOCKSTAL |                     |         |                 |                      |                                      |      |          |
| VERZONDEN ORDERS   | ORDERS IN WACHT         | GEARCHIVEERD ORDERS |         |                 |                      |                                      |      |          |
| Zoeken een product |                         |                     |         | ZOEKEN Geav     | anceerd zoeken       |                                      |      |          |
| ORDER NUMMER       | KLANTNAAM               | PRODUCTNAAM         | ACCOUNT | NR AFLEVERADRES | DATUM VAN VERZENDING | VERWACHTTE LEVERDATUM STATUS<br>/ ID | ACTI | VITEITEN |
|                    |                         |                     |         |                 |                      |                                      |      | *        |

Onder '**Verzonden orders**' staan alle orders die de klant reeds geplaatst heeft in NOW. Als de klant een '**Order in wacht**' heeft staan, kan je dit bvb verder afwerken...

Onder '**Gearchiveerd orders**' staan alle de orders die de klant reeds bestelde en ontving. Deze orders kunnen terug hergebruikt worden, dit bvb met exact dezelfde gegevens als het eerst verzonden order, ofwel met aangepaste gegevens zoals o.a. een nieuwe Dpt, andere Pd, andere H, nieuwe vorm van het montuur, een ander montuur type....

Daarna kan je een volgende klant overnemen.

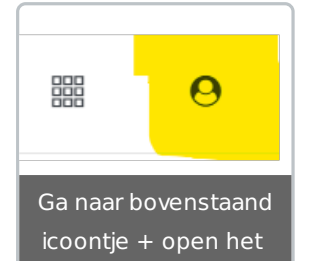

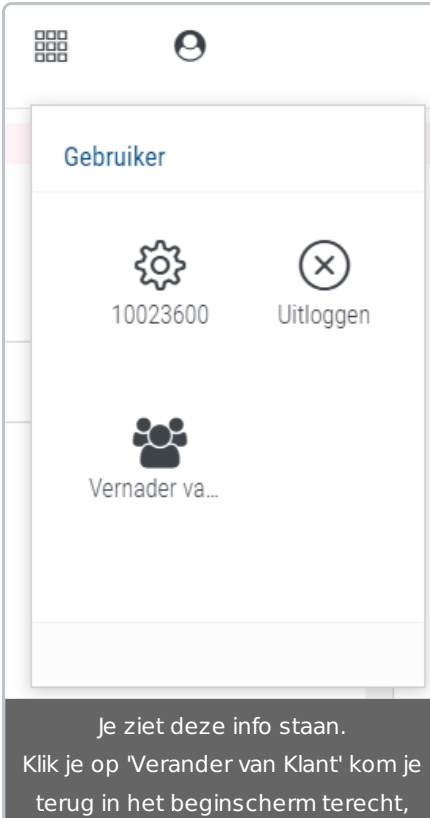

andere optie is om je eigen account uit te loggen.